## *Merci de nous aider à protéger notre lac* !

www.lavetonbateau.com

## MUNICIPALITÉS RIVERAINES du lac Mégantic

Unies pour la santé du lac

## Aide mémoire – Enregistrement en ligne: Code QR

| enregistrement-lavetonbateau.com              |                                                                                          |
|-----------------------------------------------|------------------------------------------------------------------------------------------|
| Création de                                   | > Appuyer sur "créer un profil"                                                          |
| profil                                        | > Entrer une adresse courriel et entrer un mot de passe 2 fois                           |
|                                               | > Aller cliquer sur le lien reçu par courriel. Regarder dans les courriels indésirables. |
| Connexion                                     | > Se connecter avec son courriel et mot de passe.                                        |
| Coordonnées                                   | > Cliquer sur Obtenir un coupon                                                          |
|                                               | > Entrer toutes les informations personnelles (courriel, numéro de téléphone, adresse)   |
| Cliquer sur validation                        |                                                                                          |
| Cliquer sur obtenir un coupon                 |                                                                                          |
| Embarcation                                   | > Entrer les informations sur l'embarcation                                              |
| Marina                                        | > Cliquer sur le lieu où se trouve la marina                                             |
| Cliquer sur + pour ajouter une embarcation OU |                                                                                          |
| Cliquer sur procéder au paiement              |                                                                                          |
| Paiement                                      | > Entrer les numéros de carte de crédit et payer maintenant                              |
|                                               | > Cliquer sur voir la facture et l'imprimer au besoin                                    |
|                                               | > Un courriel de confirmation est envoyé immédiatement.                                  |
| Voilà!                                        |                                                                                          |